# **Room Selection 101**

How to Navigate the UHS Room Selection Process

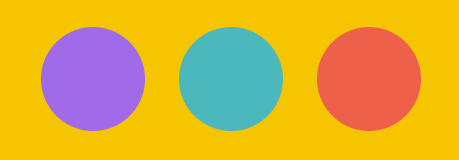

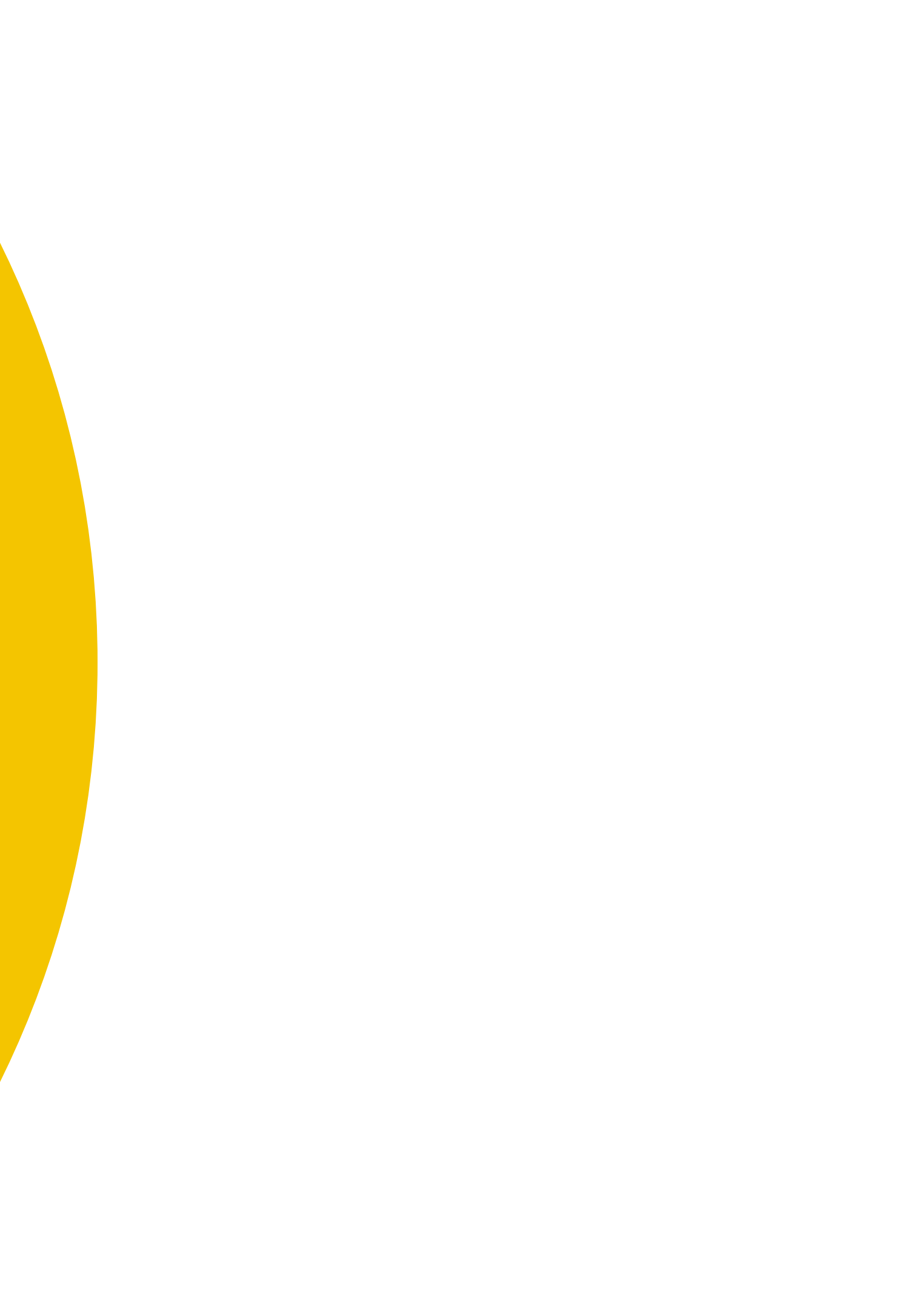

# Agenda

### **Plan** Ahead

What you need to know

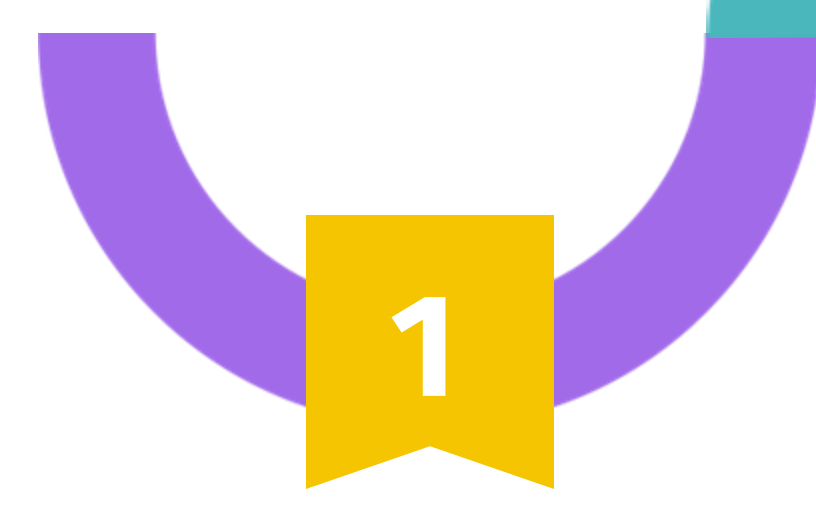

### **Room Selection**

2

Steps

Step by step process to select your room

### **Next Steps**

Meal plan & housing contract

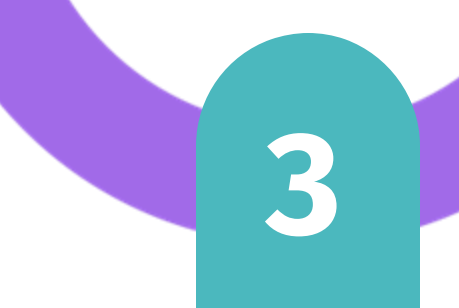

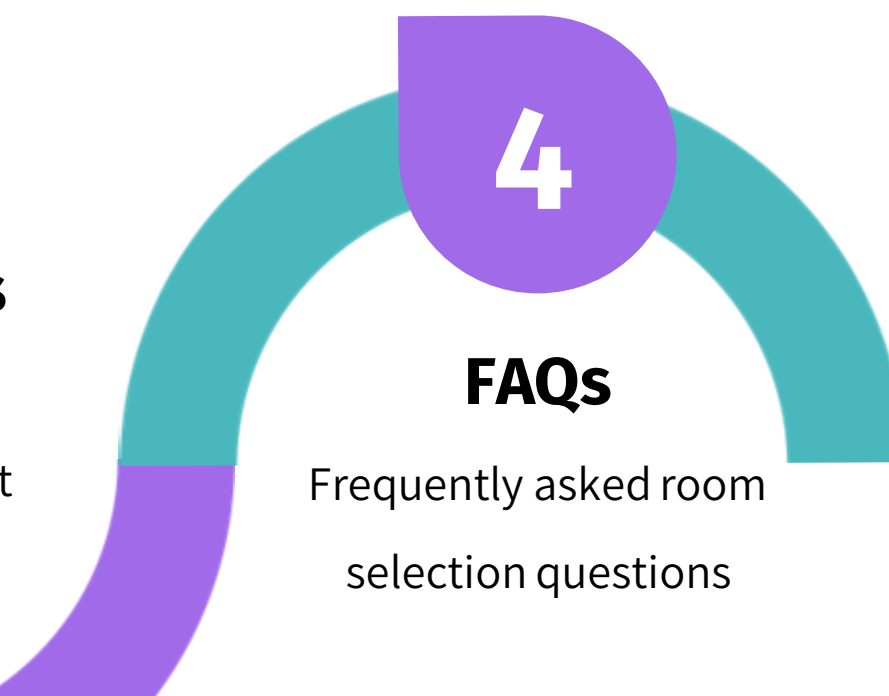

## **Planning Ahead**

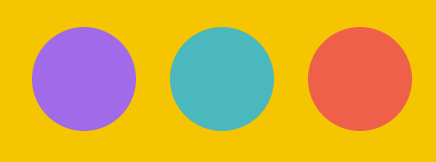

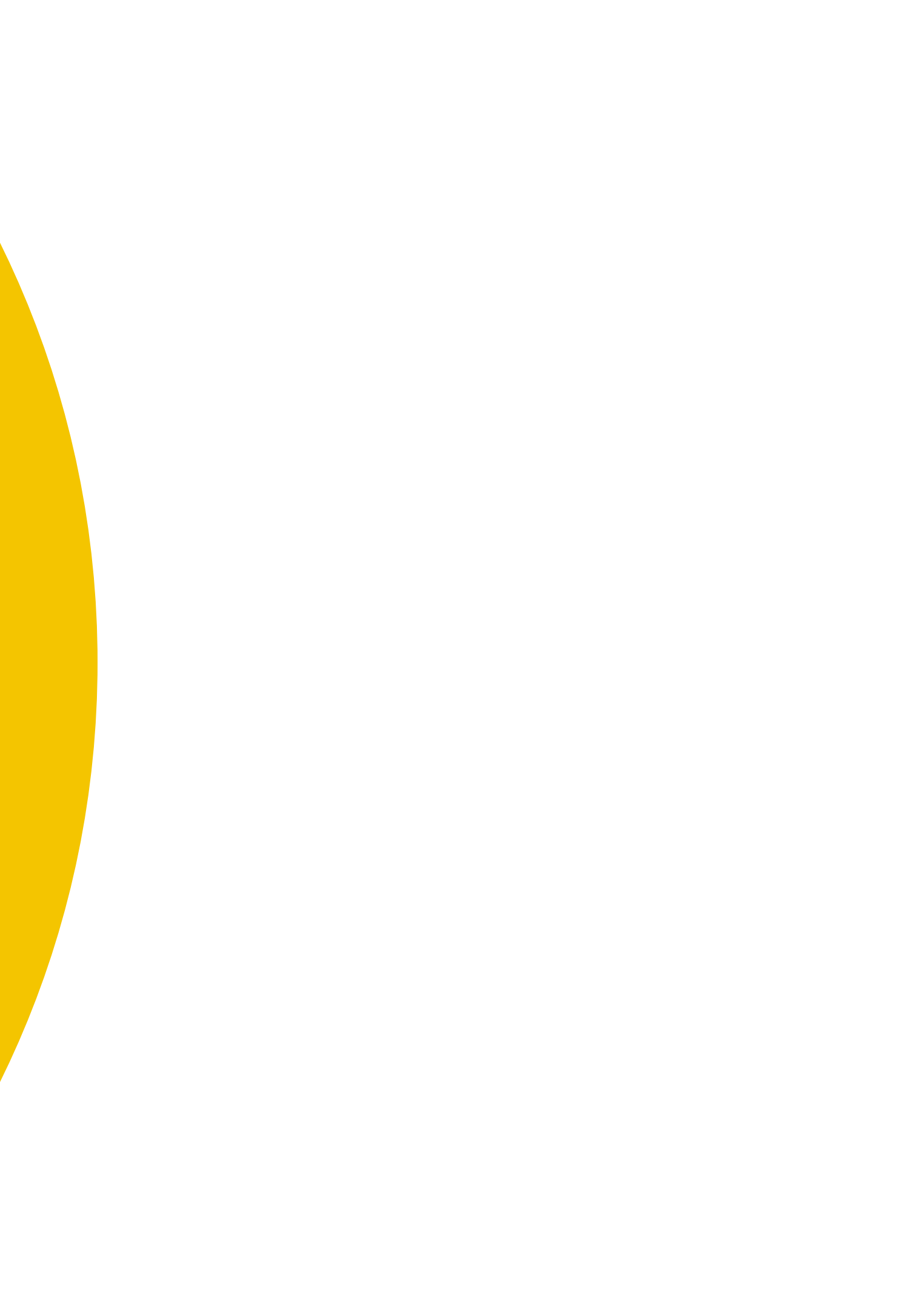

# **Plan Ahead**

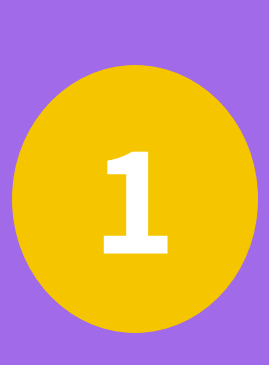

Room selection appointment timeslot emails will be sent starting Thursday, March 14<sup>th</sup> . Please check your CPP email & Housing Portal

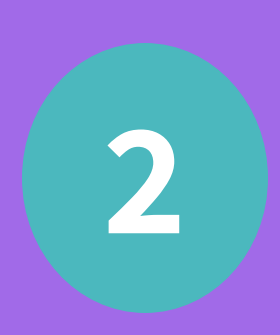

To be considered for a room selection appointment, students must:

- Pay or Defer initial payment by March 10th 0
- Pay all outstanding Fall 2023 (and prior terms) by March 10th
- o Create roommate groups by March 10th (roommate group is optional step for those interested)

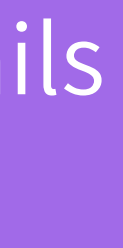

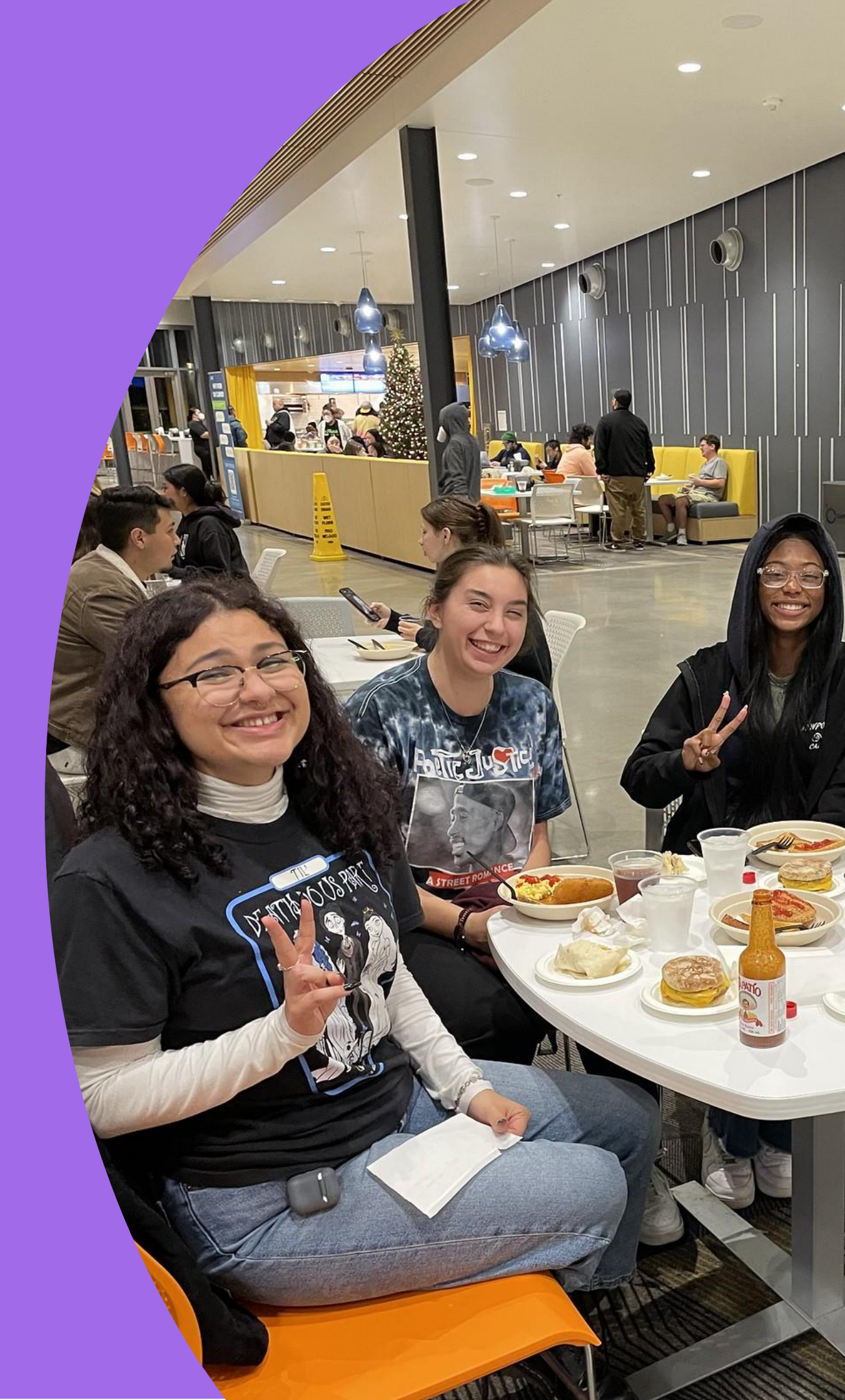

# **Plan Ahead**

3

4,

5

preferences

### Consult with roommates

- time
- long

- 1st wave: March 20th
- 2nd wave: March 22nd
- 3rd wave: March 26th

### Review building floorplans and room type

Communicate a plan for your room selection appointment

Room selection appointment timeslots will be 24-hours

Students who miss their appointment will be placed on the Housing waitlist (No exceptions!)

Room Selection will begin before Spring Break

## **Room Selection**

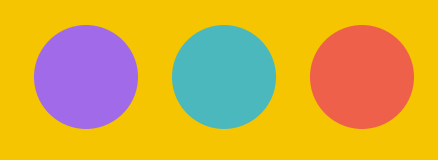

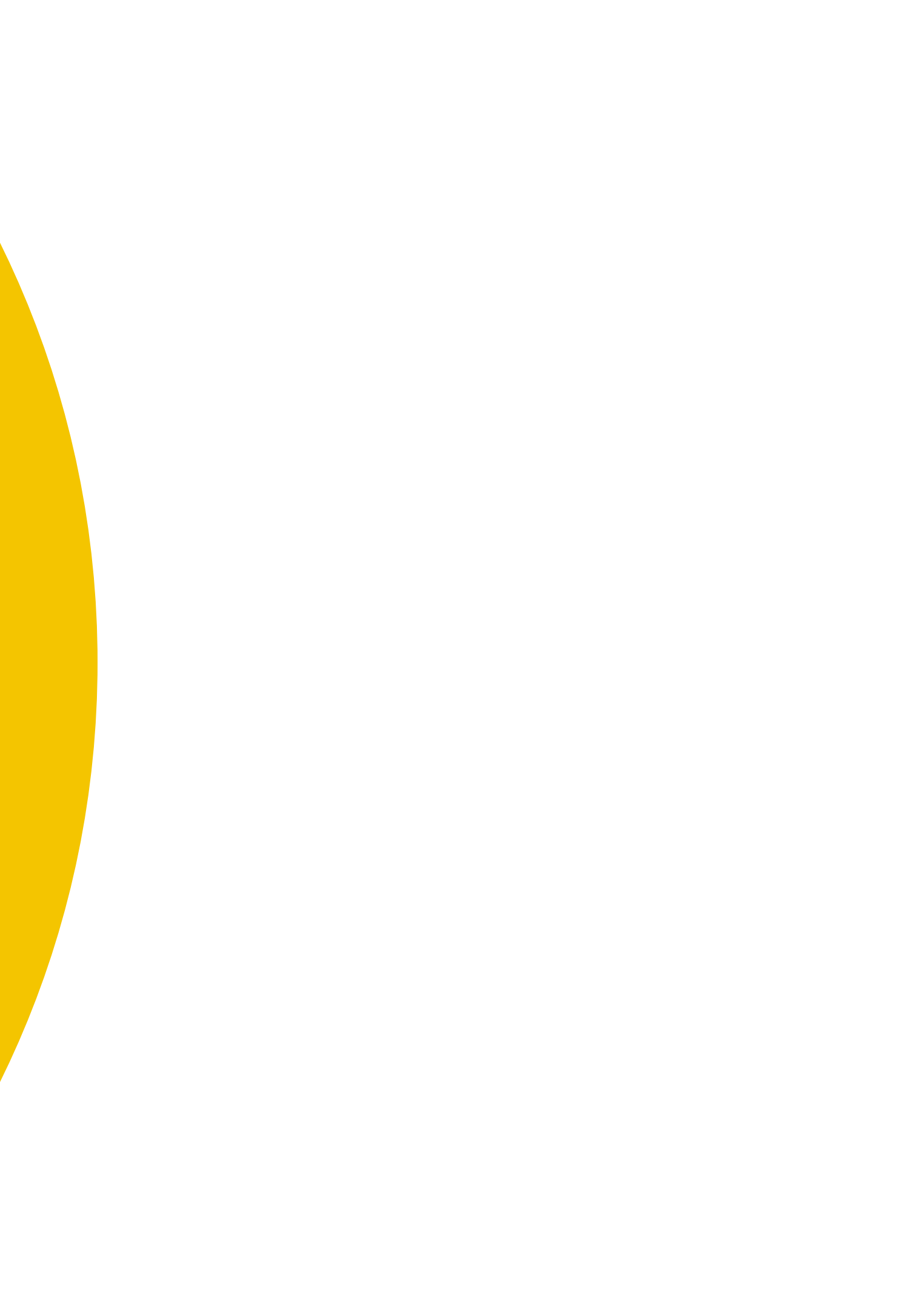

# Room Selection Application Summary

### Room Selection [Required]

You've received a room selection appointment timeslot! Please make sure to come back to your housing application during your appointment time below to select your building/room!

Your room selection appointment window will only be available for 24 hours. If you miss this appointment window, you will be placed on the waitlist.

Your Room Selection Appointment Information:

**Opens:** Thursday, March 16, 2023 08:00 AM **Closes:** Friday, March 17, 2023 08:00 AM

Your room selection appointment window is open in 15 day(s).

**Regarding Roommate Groups:** If you are in a roommate group, only one student from the group needs to select/assign rooms on behalf of the entire group.

**Regarding Traditional Halls:** If you indicated on your application that you prefer to live in the Traditional Halls, UHS will contact you if/when a space becomes available in those buildings. You should still select a suite during room selection in the meantime. We will offer to swap you into your first preference at the Traditional Halls as they become available.

# Room Selection Step by Step Process

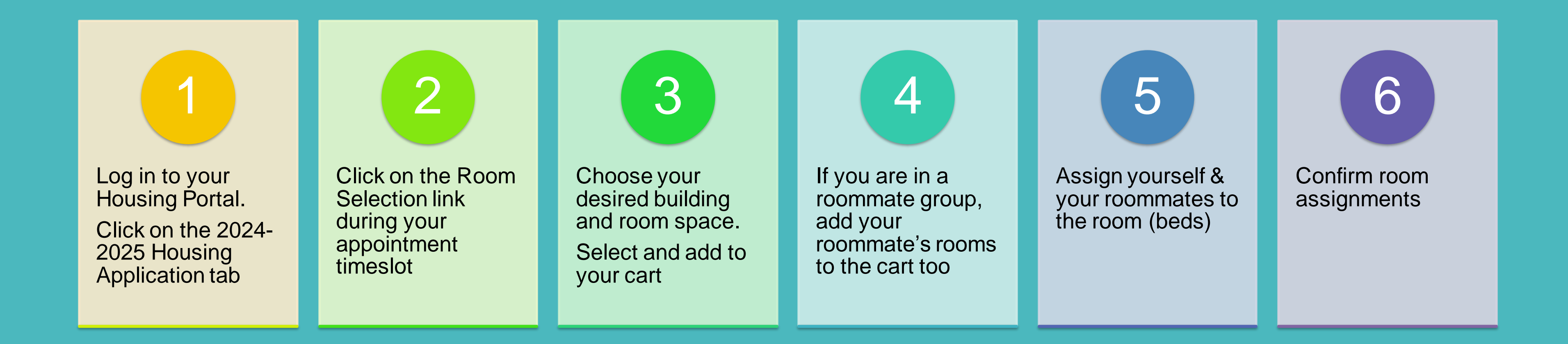

# **Room Selection Initial Selection**

### You will only be able to see buildings with available rooms

If necessary, you can expand the search in the next screen

### **Initial Selection**

#### Welcome to Room Selection!

To begin your room selection search, please select a residential suite building. You will be able to view the available suites/room spaces for that building in the following page. You can expand your search by room type or building(s) as well.

Please Note: UHS will release suite room spaces during each room selection wave. If you do not find a specific suite then it is either already selected or it was not released during your room selection wave.

#### Vista Bonita-60

Vista Bonita-60

Vista De La Luna-63

#### SELECT

#### Vista De Las Montanas-62

Vista Del Sol-61

Vista De Las Montanas-62

SELECT

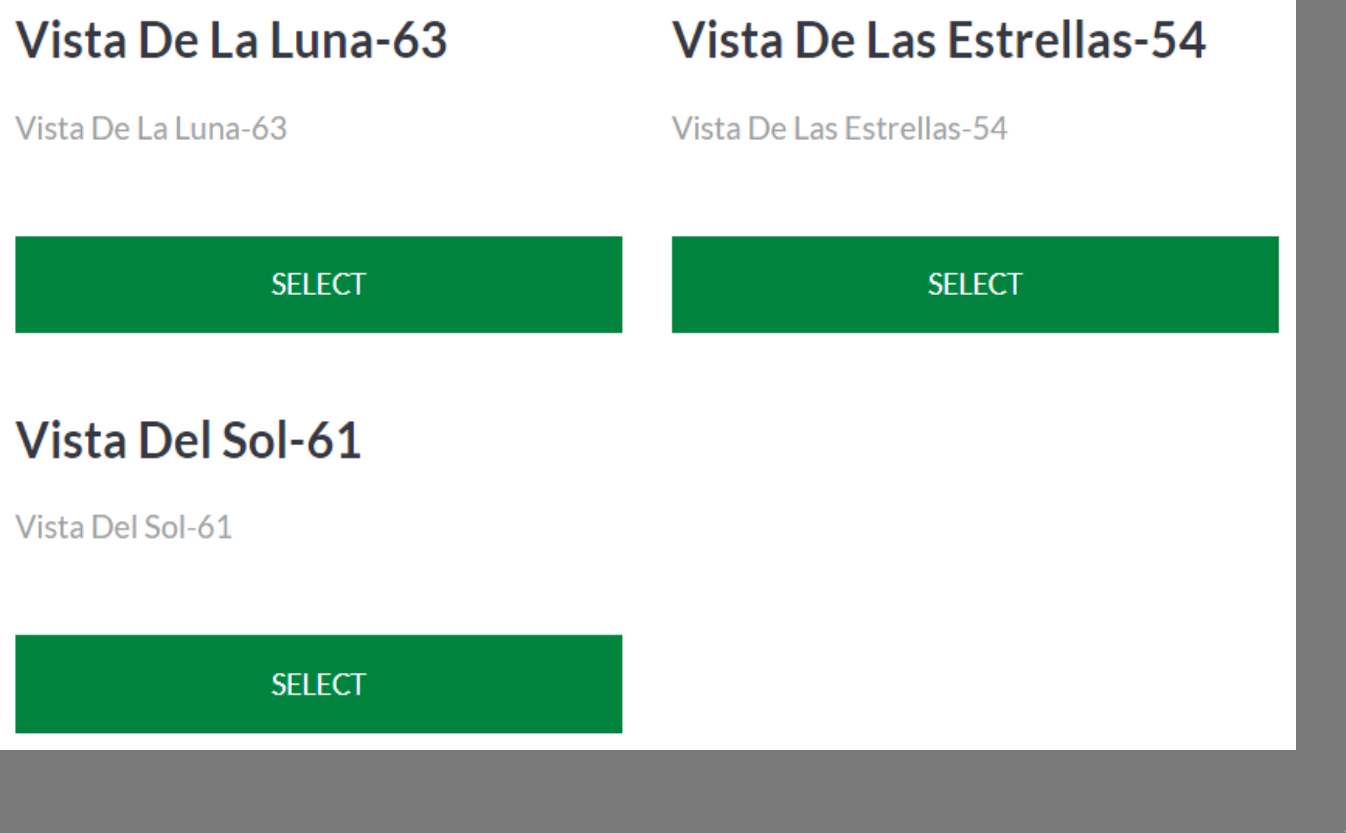

# Room Selection Room List

#### **Room List**

#### Room Type

Suite Double

Suite Single

#### Suites

Sol-61-105

#### Attributes

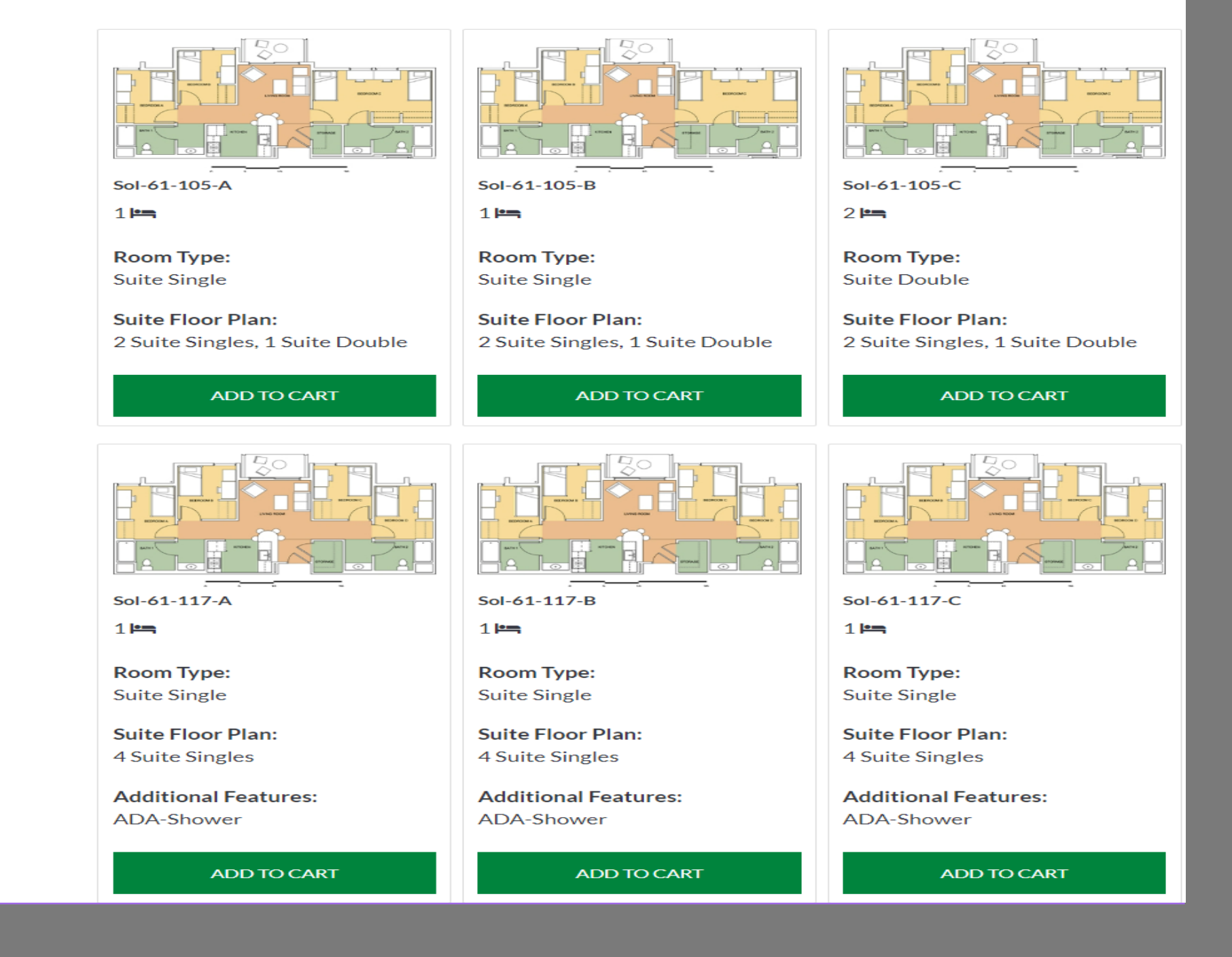

List of all available rooms in your selected building

You can expand your search with the room type & building list to the left (can choose more than one option)

Be sure to choose a suite with enough space to accommodate all your roommates (i.e., If you have four (4) roommates, you need a suite with four (4) available spaces)

# Room List

### Add your room spaces to your cart

### You **must** bring in **all** your roommates

| Luna-63-123-C     | Luna-63-123-D     |
|-------------------|-------------------|
| 1 🗠               | 1 10-             |
| 1                 | 10                |
| Room Type:        | Room Type:        |
| Suite Single      | Suite Single      |
|                   |                   |
| Suite Floor Plan: | Suite Floor Plan: |
| 4 Suite Singles   | 4 Suite Singles   |
| REMOVE FROM CART  | REMOVE FROM CART  |

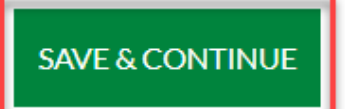

Previo... 1 Next

Anyone from your roommate group with an appointment timeslot can assign the group

> If you need to make a change you can select **Remove From Cart**

Assign yourself and your roommates to their specific room (bed)

**Tip:** Confirm if anyone from your roommate group is interested in a Suite Double

# Room Selection Bed Assignments

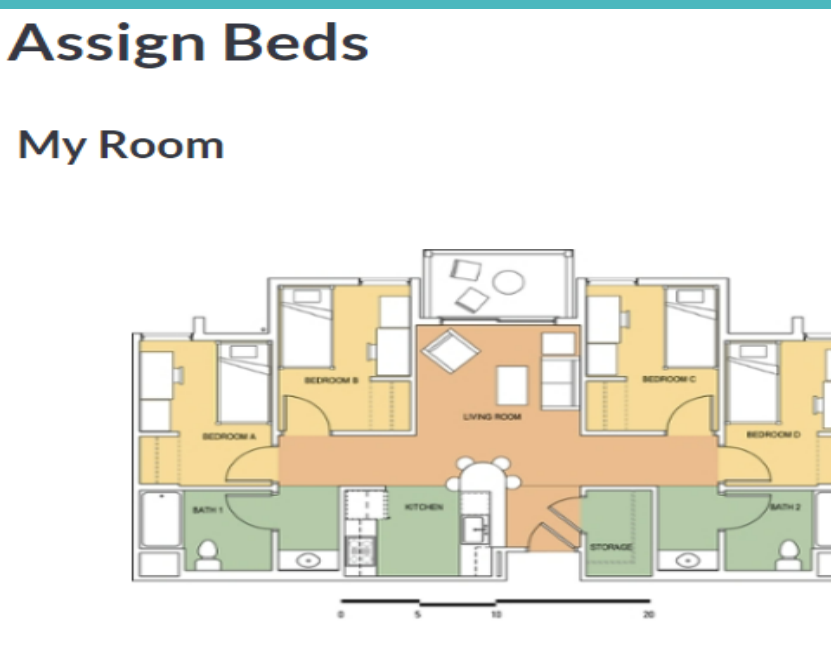

**My Roommates** Below are your current roommates. You can assign beds to all

> Your roommate(s) name(s) will be shown here

GO BACK ASSIGN BEDS

#### Your name will be shown here

Luna-63-123-C1

| l of them. |  |  |  |
|------------|--|--|--|
| ~          |  |  |  |
|            |  |  |  |
|            |  |  |  |

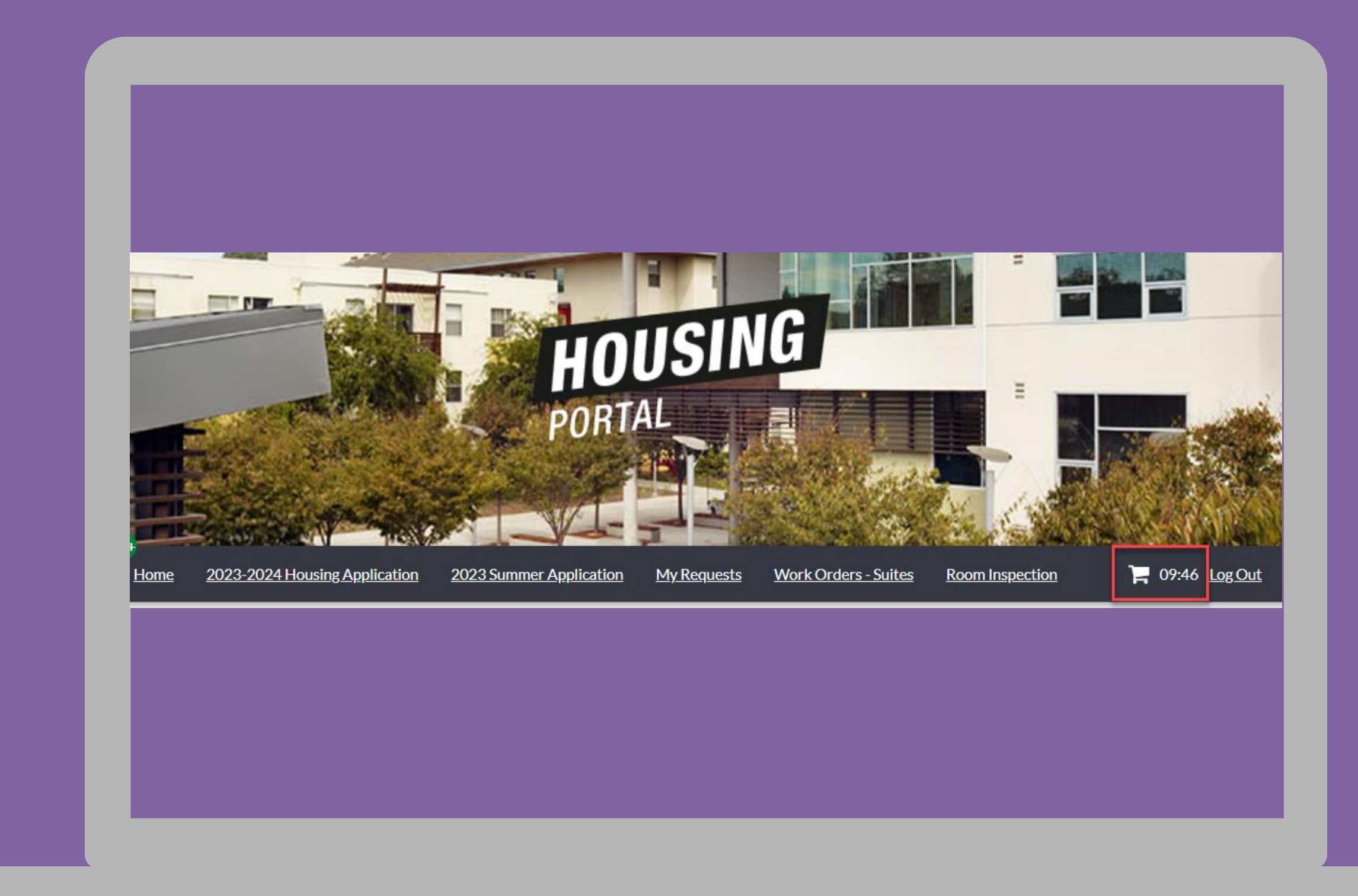

# **Room Selection**

How long do I have to complete the process?

Students have 10 minutes to complete the process before rooms are removed from the cart

Your rooms are not secure until you have completed the process... other students may be holding the same room spaces too!

# **Room Selection** Confirm Room Assignments

### Confirmation

Your room selection is not complete until you click Confirm Assignments below.

Luna-63-123-C (Vista De La Luna-63)

1. Luna-63-123-C1: Sanchez,

Luna-63-123-D (Vista De La Luna-63)

1. Luna-63-123-D1: Ramos,.

GO BACK

**CONFIRM ASSIGNMENTS** 

## **Next Steps**

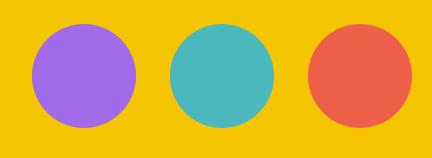

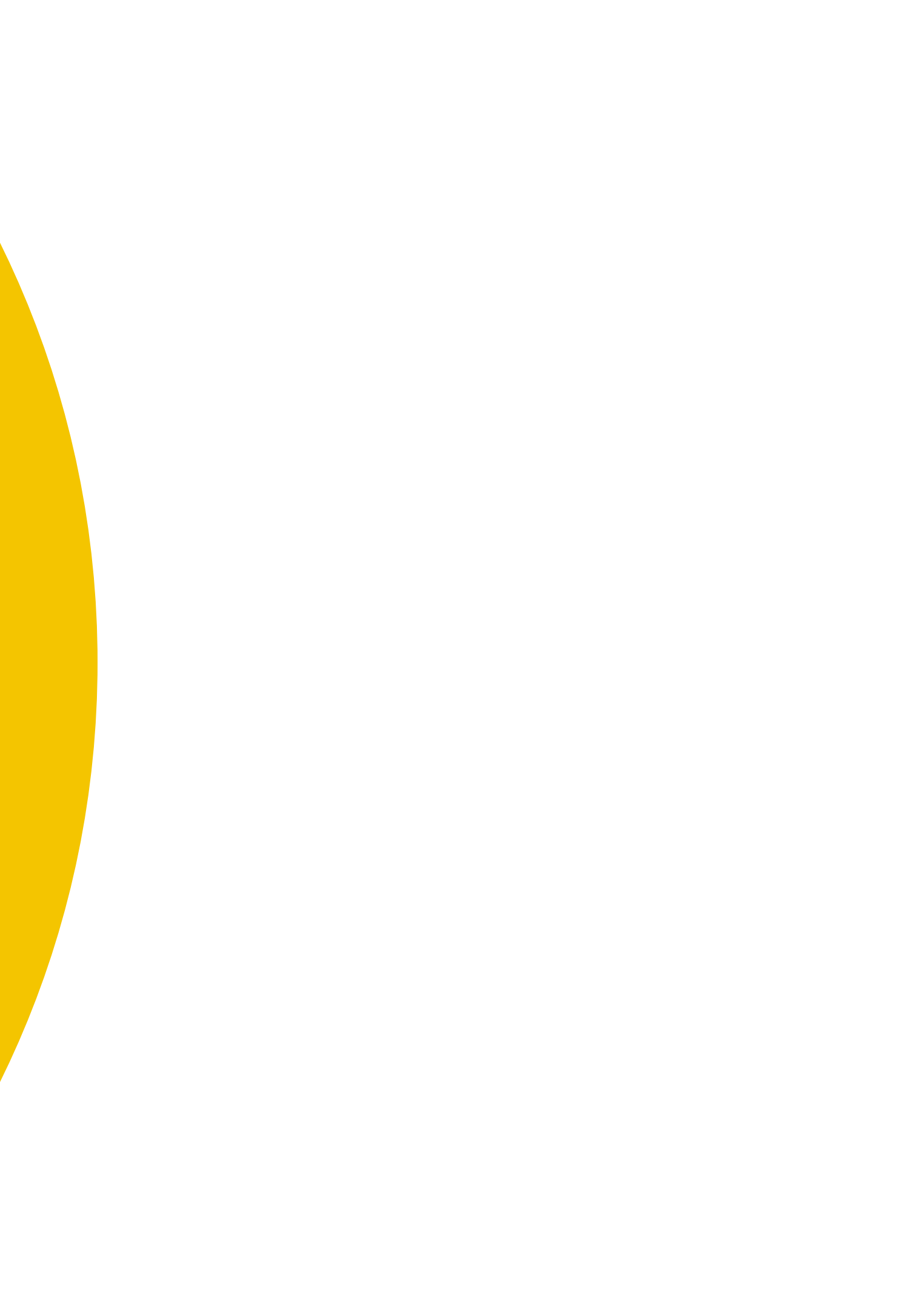

# **Next Steps**

## Select your meal plan for next year

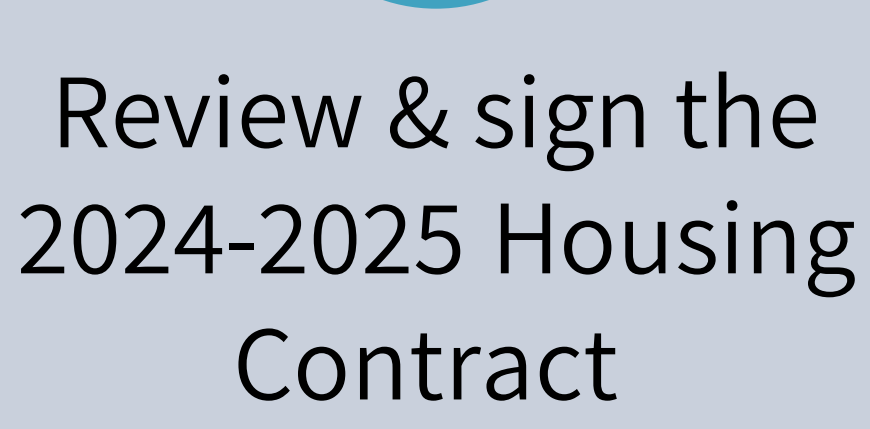

2

## **Frequently Asked Questions**

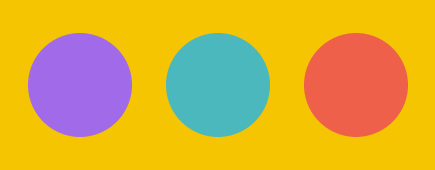

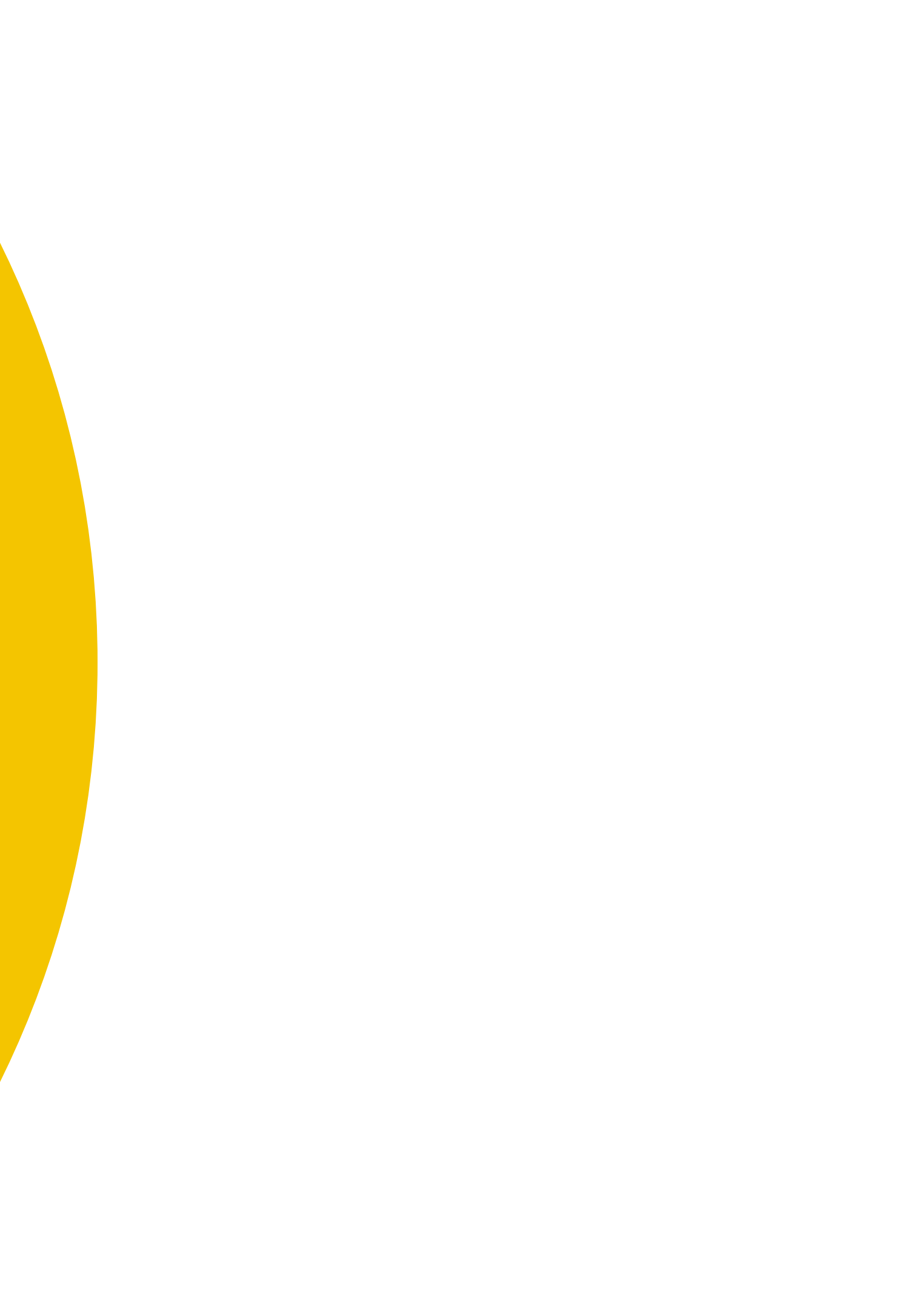

## What if I was placed in the wrong room within my suite? Or want to swap rooms with another assigned resident?

Both students need to submit a Fall Room Change Request Form on their Housing Portal and select Option #1

Housing will do its best to accommodate room change requests, but they are not guaranteed

Students are responsible for coordinating the room swaps, UHS will not interview or communicate on a student's behalf

## What if I want to move into another empty room?

Students that would like to move to an empty room in the Residential Suites can use the Room Change Tool.

The link is available on the Application Summary page.

The Room Change Tool will be available between April 8th to July 15<sup>th</sup>

## What if I did not complete my contract or pick my meal plan?

Your room space is not secure until you sign the Housing Contract

UHS will force meal plans for students who do not select a meal plan. We will assign the lowest meal plan option

Students who do not complete the process are at risk of losing their room space for someone on the waitlist

What if I want a Suite **Double but only Suite** Singles are available?

Suite Double rooms are the most limited room spaces in the **Residential Suites** 

To ensure a room for next year, we advise you to select from the Suite Single rooms available

You can submit a Room Change Request Form for a Suite Double afterwards

One of the members in your roommate group assigned you to a room space

## What if I never selected a room, but my Housing Portal shows that I already have a room?

## What if I missed my room selection appointment timeslot?

Students who missed their room selection appointment timeslot will be placed on the Housing waitlist

## What if I did not receive a room selection appointment timeslot?

Students will be contacted as room spaces become available throughout the Spring, Summer, and even into the 2024-2025 academic year

## What if I decide to live off campus or at University Village?

Students who have a room assignment must cancel by July 22, 2024, to avoid any financial penalties

Students must cancel through the cancellation link on the Application Summary page

Students who have a room assignment must cancel by July 22, 2024, to avoid any financial penalties.

Students on the Housing waitlist can cancel at any time without any financial penalty

## What if I found alternative housing and would like to be removed from the waitlist?

# Thank you

### **University Housing Services**

![](_page_23_Figure_2.jpeg)

![](_page_23_Picture_3.jpeg)

### **CPP Housing Portal**

https://cpp.starrezhousin g.com/StarRezPortal/F07 E78A0/15/40/Home-Home